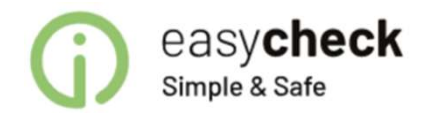

## Instrukcja aktywowania dostępu do Usługi dostępu do informacji o rachunkach w Banku PKO BP

Data utworzenia: 2022-07-18 Wersja 1.0

| VKO biznes                                                                                                    | Nazwa firm<br>Nazwa kont<br>Nazwa użyt<br>Identyfikato                                                                                                    | y:<br>iekstu:<br>kownika:<br>or użytkownika: | -                                                                                                    | Wiadomości (                                                                                | 5 Ustawienia Admini<br>Pomoc k<br>Czas do końca sesji: 1- | istracja ◀<br>Kontakt<br>4:53 ♂ |
|----------------------------------------------------------------------------------------------------|----------------------------------------------------------------------------------------------------|----------------------------------------------|----------------------------------------------------------------------------------------------------|---------------------------------------------------------------------------------------------|-----------------------------------------------------------|---------------------------------|
| Transakcje                                                                                                    | Rachunki Karty                                                                                                    | Kredyty i depozyty                           | Gotówka Anali                                                                                                    | iza Wnioski e-                                                                              | Urząd                                                     |                                 |
| m <mark>in</mark> istracja / Parametry ki                                                                                                    | ontekstu                                                                                                    |                                              |                                                                                                    | Zwir                                                                                        | n 🔺 Moje skroty 🔻                                         |                                 |
| arametry<br>contekstu                                                                                                    | Rachunki                                                                                                    | Użytkownicy                                  | Usługi                                                                                                    | Ograniczenia<br>dostępu                                                                     | Nowy                                                      | •                               |
| 3iałe listy                                                                                                    | Limity<br>transakcyjne                                                                                                    | Formaty plikow                               | Kanały dostępu i<br>tokeny                                                                                                    | Kanały zewnętrzne                                                                           | Rachunki papiero<br>wartosciowych                         | w                               |
| 'arametry k                                                                                                    | contekstu                                                                                                    | ][]                                          |                                                                                                    |                                                                                             |                                                           |                                 |
| Parametry k<br>Przewodnik administr<br>Nazwa kontekstu<br>Identyfikator kontekstu<br>Numer firmy                                                                                                    | ratora Formularz ko                                                                                                    | nfiguracji kontekstu                         | Dane użytkownika<br>Identyfikator użytkownika<br>Klasa podpisu                                                                                                    |                                                                                             |                                                           |                                 |
| Parametry k<br>Przewodnik administr<br>Nazwa kontekstu<br>Identyfikator kontekstu<br>Numer firmy<br>prometry konteks                                                                                                    | ratora Formularz ko<br>151515                                                                                                    | nfiguracji kontekstu                         | Dane užytkownika<br>Identyfikator užytkownika<br>Klasa podpisu                                                                                                    |                                                                                             |                                                           |                                 |
| Parametry k<br>Przewodnik administr<br>Nazwa kontekstu<br>Identyfikator kontekstu<br>Numer firmy<br>prometry konteks<br>Oczekiwanie na środki                                                                                                    | contekstu<br>ratora Formularz ko<br>151515<br>stu<br>Nieaktywne                                                                                                 | nfiguracji kontekstu                         | Dane użytkownika<br>Identyfikator użytkownika<br>Klasa podpisu<br>Długość sesji                                                                                                    | 15 minut                                                                                    |                                                           |                                 |
| Parametry k<br>Przewodnik administr<br>Nazwa kontekstu<br>Identyfikator kontekstu<br>Numer firmy<br>arametry konteks<br>Oczekiwanie na środki<br>salizacja przelewów Split<br>przy braku środków na<br>rachunku VAT                                                                                                    | contekstu<br>ratora imi Formularz ko<br>151515<br>stu<br>Nieaktywne<br>Tak                                                                                      | nfiguracji kontekstu                         | Dane użytkownika<br>Identyfikator użytkownika<br>Klasa podpisu<br>Długość sesji<br>Wersja językowa<br>Sortowanie rachunków                                                                                    | 15 minut<br>PL - wersja polska (domyśl<br>Domyślne (waluta, typ, nur                        | na)<br>mer rachunku)                                      |                                 |
| Parametry k<br>Przewodnik administr<br>Nazwa kontekstu<br>Identyfikator kontekstu<br>Numer firmy<br>arometry konteks<br>Oczekiwanie na środki<br>salizacja przelewów Split<br>przy braku środków na<br>rachunku VAT<br>Weryfikacja duplikatów                                                                          | contekstu<br>ratora  Formularz ko<br>151515<br>Stu<br>Nieaktywne<br>Tak<br>Nieaktywna                                                                           | nfiguracji kontekstu                         | Dane užytkownika<br>Identyfikator užytkownika<br>Klasa podpisu<br>Długość sesji<br>Wersja językowa<br>Sortowanie rachunków<br>Dostosuj tryb realizacji                                                        | 15 minut<br>PL - wersja polska (domyśl<br>Domyślne (waluta, typ, nur<br>Tak ?               | na)<br>mer rachunku)                                      |                                 |
| Parametry k<br>Przewodnik administr<br>Nazwa kontekstu<br>Identyfikator kontekstu<br>Numer firmy<br>Drametry kontekst<br>Oczekiwanie na środki<br>salizacja przelewów Split<br>przy braku środków na<br>rachunku VAT<br>Weryfikacja duplikatów<br>Blokada modyfikacji<br>operacji z pliku                              | contekstu<br>ratora Romularz ko<br>151515<br>Stu<br>Nieaktywne<br>Tak<br>Nieaktywna<br>Nieaktywna                                                               | nfiguracji kontekstu                         | Dane użytkownika<br>Identyfikator użytkownika<br>Klasa podpisu<br>Długość sesji<br>Wersja językowa<br>Sortowanie rachunków<br>Dostosuj tryb realizacji<br>Dostęp do kontekstu<br>przez podmioty               | 15 minut<br>PL - wersja polska (domyśl<br>Domyślne (waluta, typ, nur<br>Tak ?<br>Nieaktywny | na)<br>mer rachunku)                                      |                                 |
| Parametry k<br>Nazwa kontekstu<br>Nazwa kontekstu<br>Identyfikator kontekstu<br>Numer firmy<br>Drametry kontekst<br>Oczekiwanie na środki<br>salizacja przelewów Split<br>przy braku środków na<br>rachunku VAT<br>Weryfikacja duplikatów<br>Blokada modyfikacji<br>operacji z pliku<br>Weryfikacja sum<br>kontrolnych | contekstu<br>ratora rome Formularz ko<br>151515<br>Stu<br>Nieaktywne<br>Tak<br>Nieaktywna<br>Nieaktywna<br>Nieaktywna<br>Vieaktywna<br>Vieaktywna<br>Vieaktywna | nfiguracji kontekstu                         | Dane użytkownika<br>Identyfikator użytkownika<br>Klasa podpisu<br>Długość sesji<br>Wersja językowa<br>Sortowanie rachunków<br>Dostosuj tryb realizacji<br>Dostęp do kontekstu<br>przez podmioty<br>zewnętrzne | 15 minut<br>PL - wersja polska (domyśl<br>Domyślne (waluta, typ, nur<br>Tak ?<br>Nieaktywny | na)<br>mer rachunku)                                      |                                 |

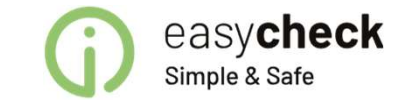

Możliwość korzystania z usługi dostępu do informacji o rachunku prowadzonym w banku PKO BP jest dostępna po aktywacji *Dostępu do kontekstu przez podmioty zaufane* w *iPKO biznes.* 

Aktywacji dostępu może dokonać użytkownik posiadający uprawnienia administratora.

Zmiany ustawień dokonuje się w opcjach *Administracja* w zakładce *Parametry kontekstu* poprzez wybranie opcji *Edytuj.* 

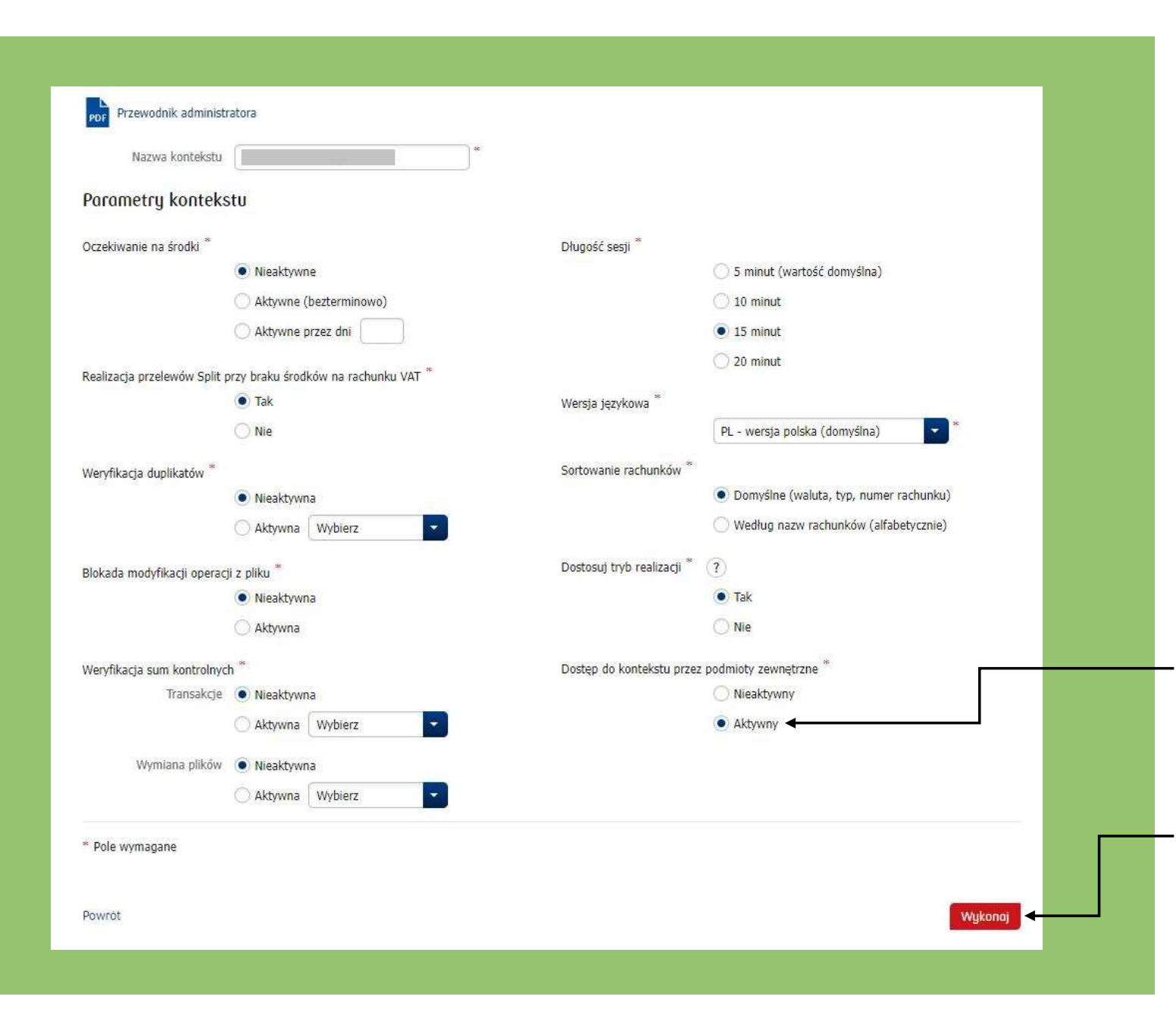

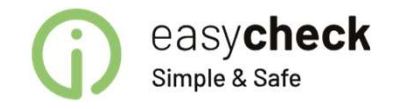

W zakładce *Parametry kontekstu* należy zmienić ustawienia *Dostępu do kontekstu przez podmioty zaufane* na opcję *Aktywny*.

Zmianę ustawienia zatwierdza się poprzez wybranie opcji *Wykonaj.* 

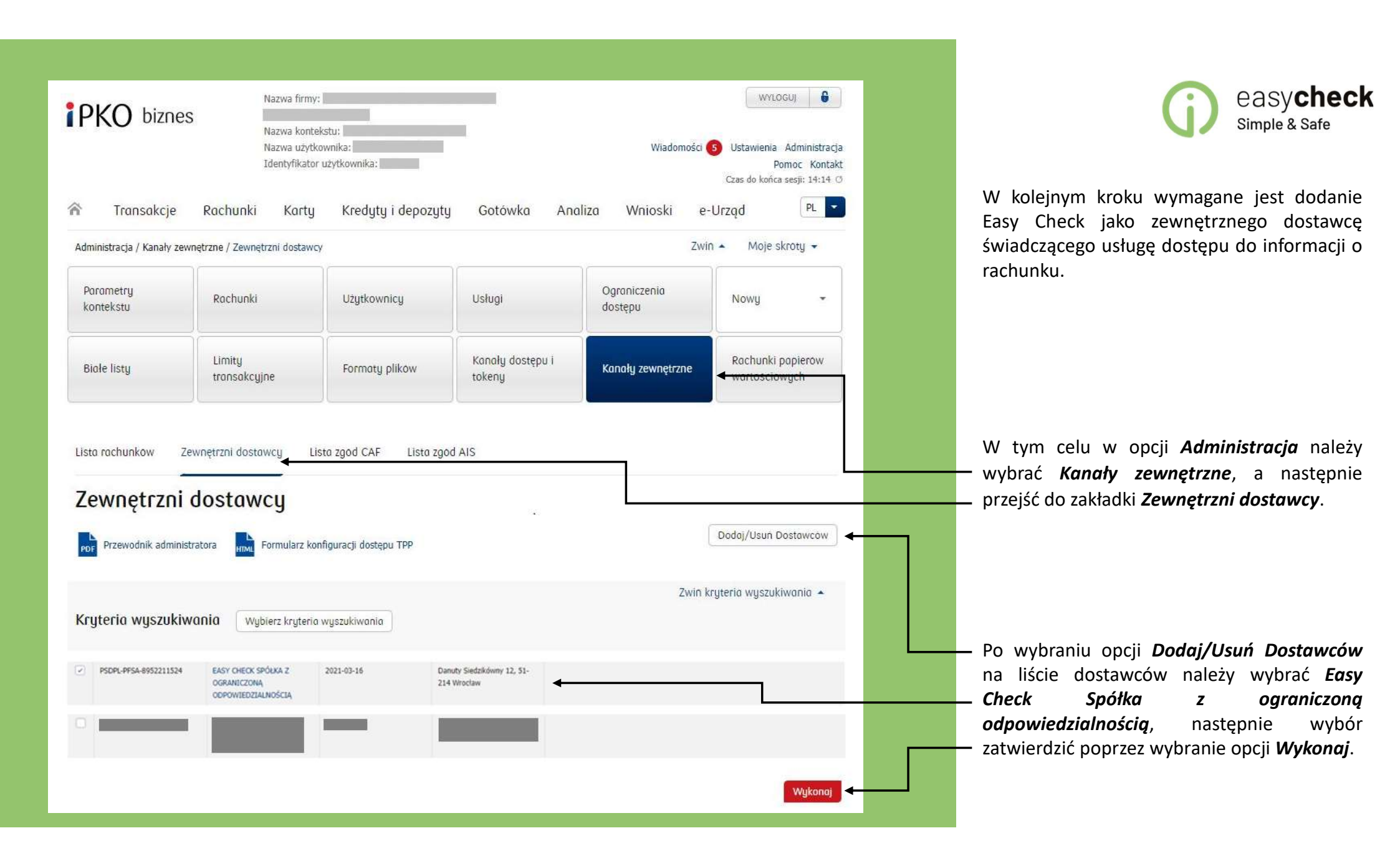

| PKO bizne                                                                                                    | S                                                                     | Nazwa firmy:<br>Nazwa konteks<br>Nazwa użytkow<br>Identyfikator u | stu:<br>vnika:<br>żytkownika:                                                                                       |                                                    | Wiadomo                                                         | WYL<br>sści (5) Ustawienia<br>Czas do końc | oguj 🔓<br>Administracja<br>Pomoc Kontakt<br>:a sesji: 14:14 🔿 |
|----------------------------------------------------------------------------------------------------|-----------------------------------------------------------------------|-------------------------------------------------------------------|----------------------------------------------------------------------------------------------------|----------------------------------------------------|-----------------------------------------------------------------|--------------------------------------------|---------------------------------------------------------------|
| Transakcje                                                                                                    | Rachunki                                                              | Karty                                                             | Kredyty i depozyty                                                                                                  | Gotówka Ana                                        | aliza Wnioski                                                   | e-Urząd                                    | PL 💌                                                          |
| dministracja / Kanały ze                                                                                                    | wnętrzne / Lista rad                                                  | chunków                                                           |                                                                                                    |                                                    |                                                                 | Zwin 🔺 Moje :                              | skroty 👻                                                      |
| Parametry<br>kontekstu                                                                                                    | Rachunki                                                              |                                                                   | Użytkownicy                                                                                                    | Usługi                                             | Ograniczenia<br>dostępu                                         | Nowy                                       | -                                                             |
|                                                                                                    | 1                                                                     |                                                                   |                                                                                                    | Kaashi daataan i                                   |                                                                 | Rachuski                                   |                                                               |
| Białe listy<br>ista rachunkow                                                                                                    | Limity<br>transakcyji<br>lewnętrzni dostav                            | wcy List                                                          | Formaty plikow                                                                                                    | tokeny<br>AIS                                      | Kanały zewnętrzne                                               | wartoscia                                  | papierow<br>wych                                              |
| Biołe listy<br>isto rachunkow<br>tista rachu<br>por<br>Przewodnik admini<br>Funkcje grupowe                                                      | Limity<br>transakcyjr<br>Lewnętrzni dostav<br><b>nków</b><br>stratora | wcy List                                                          | Formaty plikow<br>a zgod CAF Lista zgod<br>guracji dostępu TPP                                                      | AIS                                                | Kanały zewnętrzne                                               | wortoscic                                  | papierow<br>owych                                             |
| Biołe listy<br>isto rachunków<br>isto rachunków<br>ista rachun<br>Przewodnik admini<br>Funkcje grupowe<br>Nazwa rachun<br>Numer rachun           | Lumity<br>transakcyjr<br>Lewnętrzni dostav<br>nków<br>stratora        | wcy List                                                          | Formaty plikow<br>a zgod CAF Lista zgod<br>guracji dostępu TPP<br>Usługa informacji<br>rachunku (AIS)               | AIS Usługa inicjowania transakcji (PIS)            | Kanały zewnętrzne                                               | Funkcje                                    | papierow                                                      |
| Biole listy isto rachunków isto rachunków isto rachunków isto rachunków Przewodnik admini Funkcje grupowe Nazwa rachuni Numer rachuni RACHUNEK B | Limity<br>transakcyjr<br>Lewnętrzni dostav<br>nków<br>stratora        | wcy List                                                          | Formaty plikow<br>a zgod CAF Lista zgod<br>guracji dostępu TPP<br>Usługa informacji<br>rachunku (AIS)<br>Nieaktywna | AIS Usługa inicjowania transakcji (PIS) Nieaktywna | Usługa weryfikacji<br>dostępnych środków<br>(CAF)<br>Nieaktywna | Funkcje                                    | papierow                                                      |

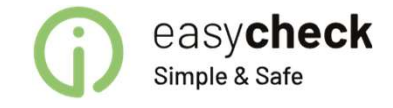

W ostatnim kroku konieczne jest aktywowanie *Usługi informacji o rachunku (AIS)* dla poszczególnych rachunków w zakładce *Kanały Zewnętrzne*.

W tym celu w opcji *Kanały zewnętrzne* należy przejść do zakładki *Lista rachunków*, następnie wybrać opcję *Funkcje* dla każdego rachunku dla którego dostęp powinien zostać aktywowany.

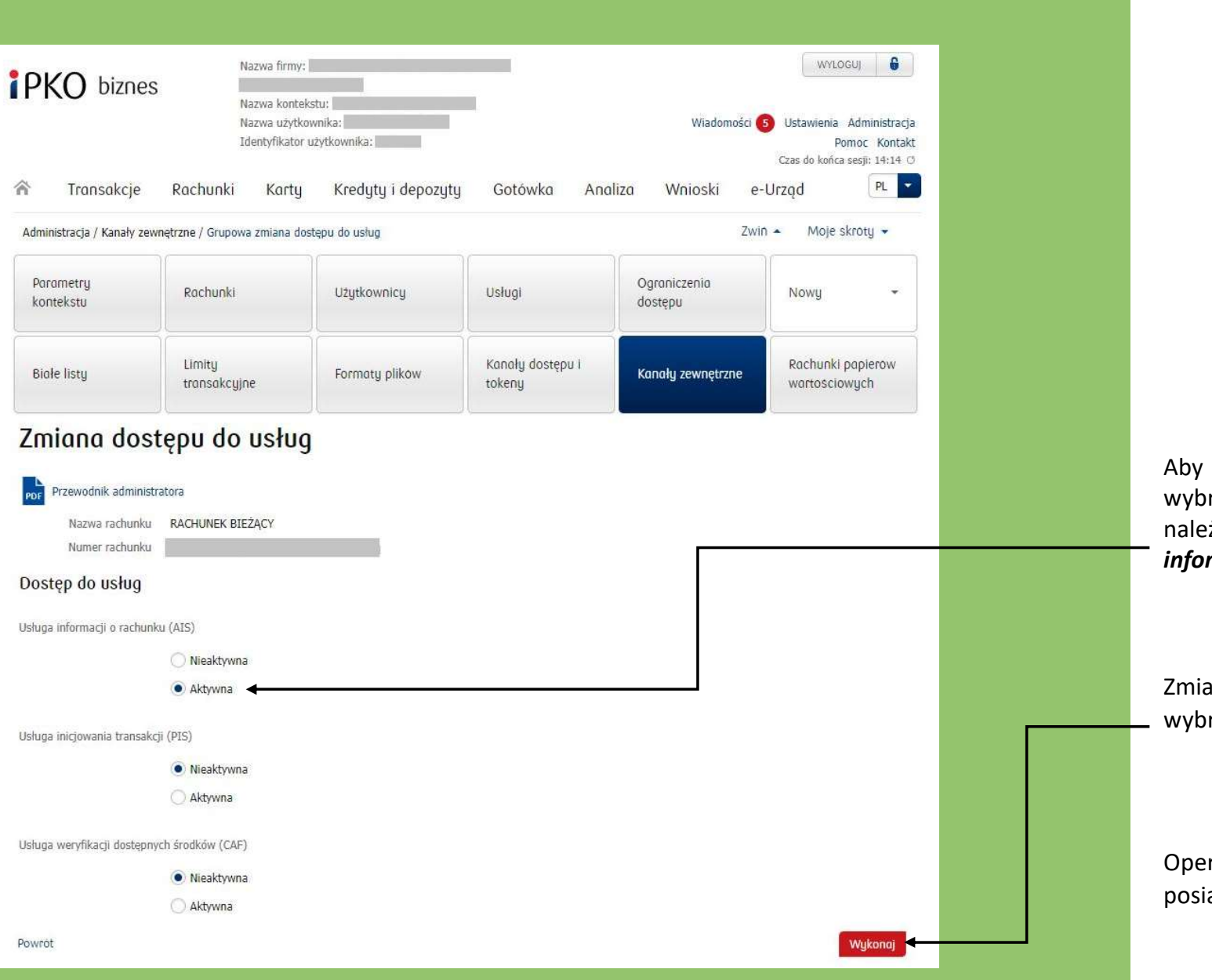

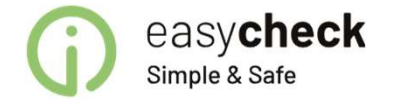

Aby aktywować dostęp do usługi dla wybranego w poprzednim kroku rachunku należy ustawić opcję **Aktywna** dla **Usługi** *informacji o rachunku (AIS).* 

Zmianę ustawień należy zatwierdzić poprzez wybranie opcji *Wykonaj*.

Operację należy powtórzyć dla każdego posiadanego rachunku.

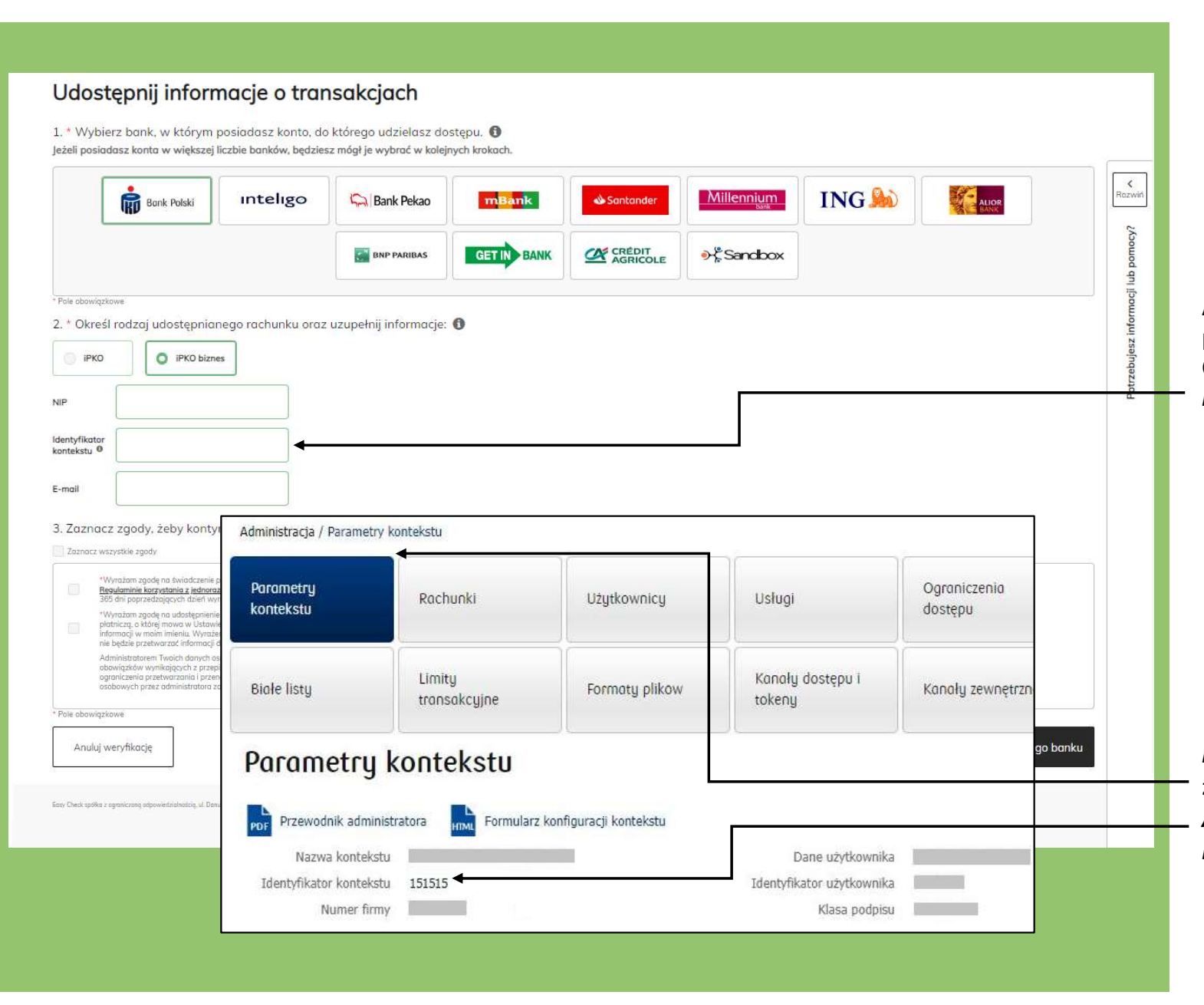

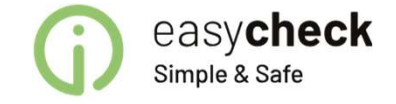

Aby udostępnić dane z rachunku w PKO BP poprzez usługę AIS oferowaną przez Easy Check, Użytkownik każdorazowo musi podać *Identyfikator kontekstu.* 

*Identyfikator kontekstu* dostępny jest po zalogowaniu się do **iPKO biznes** w opcji *Administracja* w zakładce *Parametry Kontekstu*.